Terima kasih pembaca, anda telah membaca karya tulis ini. Namun akan lebih baik kita mencoba untuk menjalankan program tersebut. Penulis telah menyediakan cara untuk menjalankan program sebagai berikut ini:

- 1. Prosedur atau langkah menjalankan program
- Install software web server yaitu xampp server (localhost).
  Software ini sudah tersedia dalam folder software pendukung.
- Jalankan xampp panel dan aktifkan Appche dan MySQL.
- Setelah sudah mengaktifkan maka sekarang anda jalankan dan lihat hasilnya. Pasti belum tampil program kan??
- Untuk bisa menjalankan program maka anda *copy* file yang namanya "aetiljogja" pada sub folder WEB PHP didalam folder sourcode ke dalam folder htdocs pada xampp.
- Meskipun anda sudah *copy* file program tersebut namun anda tidak bisa mengakses atau terjadi kesalahan hal ini karena belum ada database yang bisa member akses pada program tersebut. Untuk itu ada dua cara anda dapat membuat database yaitu : bisa anda langsung *copy file database* yang namanya aetiljoga pada folder Database atau dengan cara melakukan import melalui phpmyadmin.
- Akhirnya anda sukse kalo belum di cermati baik-baik
  - 2. Software yang tersedia.
    - 1. PSPAD( PHP editor) -> sebagai editor
    - 2. Xampp Server -> Server pada localhost
    - 3. Dia (diagram) -> untuk pemodelan system.

" Selamat mencoba"